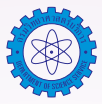

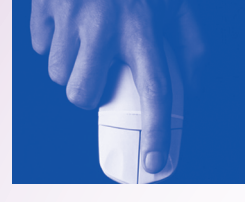

# การใช้โปรแกรมสำเร็ารูป **Exce** ในการทดสอบแบบเอฟ และ ที

จันทรัตน์ วรสรรพวิทจ์

## 1. การทดสอบแบบเอฟ (F-Test)

การทดสอบแบบเอฟ (F-Test) เป็นการทดสอบเปรียบเทียบความแปรปรวนของข้อมูล 2 ชุด ที่ได้จากสภาวะการ ทดสอบที่ต่างกัน เช่น วิธีทดสอบ ผู้ทดสอบ หรือเครื่องมือ เป็นต้น การทดสอบแบบเอฟใช้ในการทดสอบความเที่ยงของวิธี ทดสอบ ผู้ทดสอบ หรืออื่นๆ ขึ้นอยู่กับเงื่อนไขของการทดสอบ การหาค่าสถิติ F ใช้สมการดังนี้

#### สมมติฐานของการทดสอบ

| H <sub>0</sub> : | $\sigma_1^2 = \sigma_2^2$            | เทียบกับ             | $H_1: \sigma_1^2$                    | $f \neq \sigma_2^2$ |                |                  |                   |
|------------------|--------------------------------------|----------------------|--------------------------------------|---------------------|----------------|------------------|-------------------|
| สถิติทดสอบ       | $F = \frac{S_1^2}{\overline{S_2^2}}$ | โดยที่               | $\mathbf{S}_1^2 > \mathbf{S}_2^2  ,$ | $\mathbf{v}_1 =$    | $n_{1}^{}-1$ , | ν <sub>2</sub> = | n <sub>2</sub> -1 |
| เขตปฏิเสธ        | $F < f = \frac{\alpha}{2}$           | เรือ F >f <u>a</u> 2 |                                      |                     |                |                  |                   |

เมื่อ  $f S_1^2$  เป็นค่าความแปรปรวนของข้อมูลชุดที่ 1 $f S_2^2$  เป็นค่าความแปรปรวนของข้อมูลชุดที่ 2

นำค่า F ที่คำนวณได้ไปเปรียบเทียบกับค่า F จากตาราง หากค่าที่คำนวณมากกว่าค่าจากตาราง หรือพิจารณา จากค่า P-value ถ้าค่า P-value มีค่าน้อยกว่า α จะปฏิเสธสมมติฐานหลัก แสดงว่าความแปรปรวนของข้อมูล 2 ชุด แตกต่างกันอย่างมีนัยสำคัญทางสถิติ

## 2. การทดสอบแบบที (t-Test)

การทดสอบแบบที เป็นการทดสอบเพื่อเปรียบเทียบค่าเฉลี่ยของข้อมูล เช่น ค่าเฉลี่ยที่ได้จากการวัดตัวอย่างกับค่า อ้างอิง หรือค่าเฉลี่ยของข้อมูล 2 ชุด ที่ได้จากการวัดด้วยสภาวะที่ต่างกัน การทดสอบแบบที ใช้ในการทดสอบความแม่น ของวิธีทดสอบหรือของชุดทดสอบ ในที่นี้จะกล่าวเฉพาะการทดสอบค่าเฉลี่ยของข้อมูลที่ได้จากการทดสอบ 2 ชุด

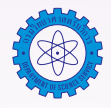

สมมติฐานการทดสอบ

2.1 กรณีที่ค่าความแปรปรวนของข้อมูล 2 ชุด เท่ากัน แต่ไม่ทราบค่า  $(\sigma_1^2 = \sigma_2^2)$ สถิติทดสอบ

$$t = \frac{\overline{x}_{1} - \overline{x}_{2}}{s_{p} \sqrt{\frac{1}{n_{1}} + \frac{1}{n_{2}}}} = \frac{\overline{x}_{1} - \overline{x}_{2}}{s_{p} \sqrt{\frac{n_{1} + n_{2}}{n_{1} n_{2}}}}$$

 $s_p^2 = \frac{(n_1 - 1)s_1^2 + (n_2 - 1)s_2^2}{n_1 + n_2 - 2}$ 

ด้วยองศาแห่งความเป็นอิสระ =  $n_1 + n_2 - 2$ 

เขตปฏิเสธ

เมื่อ

n<sub>1</sub>, n<sub>2</sub> = จำนวนตัวอย่างของวิธีทดสอบที่ 1 และ 2 ตามลำดับ

2.2 กรณีที่ค่าความแปรปรวนของข้อมูล 2 ชุดที่ทดสอบแตกต่างกัน แต่ไม่ทราบค่า  $(\sigma_1^2 \neq \sigma_2^2)$ สถิติทดสอบ

$$t = \frac{\overline{x}_1 - \overline{x}_2}{\sqrt{\frac{s_1^2}{n_1} + \frac{s_2^2}{n_2}}}$$

ด้วยองศาแห่งความเป็นอิสระ

$$= \frac{\left(\frac{s_1^2}{n_1} + \frac{s_2^2}{n_2}\right)^2}{\left(\frac{s_1^2}{n_1}\right)^2 + \left(\frac{s_2^2}{n_2}\right)^2} + \frac{\left(\frac{s_2^2}{n_2}\right)^2}{n_2 - 1}$$

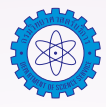

<mark>ตัวอย่าง</mark> การวิเคราะห์หา %w/w ของ Na<sub>2</sub>CO<sub>3</sub> ในตัวอย่าง soda ash โดยวิธีไทเทรต เมื่อส่งตัวอย่างเดียวกันให้ ห้องปฏิบัติการ A และห้องปฏิบัติการ B วิเคราะห์ ได้ผลการวิเคราะห์ ดังนี้

| ครั้งที่ | %w/w ของ Na <sub>2</sub> CO <sub>3</sub> | 3                |
|----------|------------------------------------------|------------------|
|          | ห้องปฏิบัติการ A                         | ห้องปฏิบัติการ B |
| 1        | 86.82                                    | 81.01            |
| 2        | 87.04                                    | 86.15            |
| 3        | 86.93                                    | 81.73            |
| 4        | 87.01                                    | 83.19            |
| 5        | 86.20                                    | 80.27            |
| 6        | 87.00                                    | 83.94            |
|          |                                          |                  |

จงประเมินผลโดยการเปรียบเทียบผลการวิเคราะห์จากห้องปฏิบัติการ A และห้องปฏิบัติการ B

#### <u>วิธีทำ</u>

ในการทดสอบค่าความแปรปรวนและค่าเฉลี่ยของข้อมูลนี้ เราสามารถใช้โปรแกรมสำเร็จรูปคำนวณได้เพื่อความ สะดวกและรวดเร็ว อีกทั้งยังป้องกันการผิดพลาดจากการคำนวณด้วยมือ โดยในที่นี้จะขอเน้นเฉพาะเทคนิคในการใช้ โปรแกรม Excel ซึ่งเป็นโปรแกรม Microsoft Office ที่มีอยู่ในเครื่อง PC ที่ใช้งานกันทั่วไป การใช้โปรแกรม Excel ในการทดสอบแบบเอฟ และที สามารถทำได้ตามขั้นตอนดังนี้

- 1. เปิดโปรแกรม Excel
- 2. ถ้าในโปรแกรม Excel ยังไม่มี Tool สำหรับการคำนวณทางสถิติ ให้เพิ่มเครื่องมือเข้าไปดังนี้
  - 2.1 เลือก Tools/ Add-Ins...

| 🖾 М      | icrosoft E        | xcel - Book               | đ                   |         |                                |               |
|----------|-------------------|---------------------------|---------------------|---------|--------------------------------|---------------|
| 8        | <u>File E</u> dit | <u>V</u> iew <u>I</u> nse | ert F <u>o</u> rmat | Too     | ls <u>D</u> ata <u>W</u> indow | Help          |
| D        | 🛩 🖪 🔒             | ) 🔁 🖾                     | 🕹 💖 🐰               | ₩¢<br>✓ | Spelling                       | -7            |
| Arial    |                   | ✓ 10                      | - B Z               | 1       | Error Checking                 |               |
|          | A1                | <b>•</b>                  | fx                  |         | Share Workbook                 |               |
|          | A                 | В                         | C                   |         | Protection                     | $\rightarrow$ |
| 1        |                   |                           |                     | -       | Online Collaboration           |               |
| 2        |                   |                           |                     | -       | Eormula Auditing               | _             |
| <u> </u> |                   |                           |                     | -       |                                |               |
| 5        |                   |                           |                     | -       | Tools on the We <u>b</u>       |               |
| 6        |                   |                           |                     |         | Add-Ins                        |               |
| 7        |                   |                           |                     |         | <u>C</u> ustomize              |               |
| 8        |                   |                           |                     |         | Options                        |               |
| 9        |                   |                           |                     |         | *                              |               |

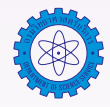

2.2 ปรากฏหน้า Add-Ins ดังรูป ให้คลิก 🗸 หน้า Analysis ToolPak และ Analysis ToolPak-VBA แล้วกด OK

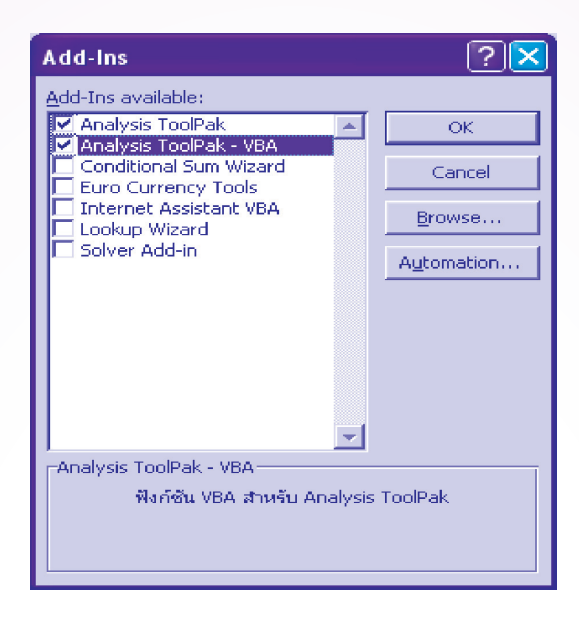

- 3. ป้อนข้อมูลที่ต้องการประมวลผลการทดสอบแบบเอฟ และที
- 4. ทดสอบค่าความแปรปรวนของข้อมูลระหว่างห้องปฏิบัติการ

สมมติฐานของการทดสอบ

 $H_0 : \sigma_A^2 = \sigma_B^2$ 

$$H_1 : \sigma_A^2 \neq \sigma_B^2$$

4.1 เลือก Tools/ Data Analysis...

|             | 0.5              |                          |                     |     |                                |       |
|-------------|------------------|--------------------------|---------------------|-----|--------------------------------|-------|
| <u>∽</u> M1 | crosoft E        | xcel - Book              | ต                   |     |                                |       |
| 🖲 E         | jie <u>E</u> dit | <u>V</u> iew <u>I</u> ns | ert F <u>o</u> rmat | Too | ls <u>D</u> ata <u>W</u> indow | Help  |
| Βa          | 2 🖪 🔒            | ) 🔞 🥭                    | 🗟 🌮 🐰               | ₩¢  | Spelling                       | F7 🥘  |
| Arial       |                  | + 10                     | - B Z               | 1   | Error Checking                 | 6     |
|             | A1               | +                        | fx.                 |     | Share Workbook                 |       |
|             | A                | В                        | C                   |     | Protection                     | + 📃   |
| 1           |                  |                          |                     | _   | Online Collaboration           | · • – |
| 2           |                  |                          |                     | -   | Eormula Auditing               |       |
| 3           |                  |                          |                     | -   |                                |       |
| 5           |                  |                          |                     | -   | Tools on the We <u>b</u>       |       |
| 6           |                  |                          |                     |     | Add- <u>I</u> ns               |       |
| 7           |                  |                          |                     |     | <u>C</u> ustomize              |       |
| 8           |                  |                          |                     |     | Options                        |       |
| 9           |                  |                          |                     |     | -                              |       |
| 10          |                  |                          |                     |     | Data Analysis                  |       |
| 11          |                  |                          |                     |     | *                              |       |

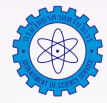

4.2 ปรากฏหน้า Data Analysis ดังรูป และเลือก F-Test Two-Sample for Variances แล้วกด OK

| Data Analysis                 |                |        |
|-------------------------------|----------------|--------|
| <u>A</u> nalysis Tools        |                | ОК     |
| Anova: Two-Factor Without Re  | eplication 📉 🔼 |        |
| Correlation                   |                | Cancel |
| Covariance                    |                |        |
| Descriptive Statistics        |                |        |
| Exponential Smoothing         |                |        |
| F-Test Two-Sample for Varianc | es 📃           |        |
| Fourier Analysis              |                |        |
| Histogram                     |                |        |
| Moving Average                |                |        |
| Random Number Generation      | <b>×</b>       |        |
|                               |                |        |

4.3 ปรากฏหน้า F-Test Two-Sample for Variances ดังรูป

| <b>×</b> N | licrosoft Ex              | cel - F_T-tes               | t               |                            |                |              |                    |
|------------|---------------------------|-----------------------------|-----------------|----------------------------|----------------|--------------|--------------------|
| :폡         | <u>F</u> ile <u>E</u> dit | <u>V</u> iew <u>I</u> nsert | F <u>o</u> rmat | <u>T</u> ools <u>D</u> ata | <u>W</u> indow | Help         |                    |
|            | 🖻 🖬 🖪                     | â 🖪 🖪                       | 1 🖑 🛍           | X 🖻 🛍                      | - 3 [ 17       | - C - [§     | <u>Σ</u>           |
| Cor        | rdia New                  | • 14 •                      | BI              | u∣≣ ≣                      |                | <b>%</b> ,   | 00. 0.⇒<br>0.€ 00. |
|            | B1                        |                             |                 |                            | _              | _            |                    |
|            | A                         |                             | U               | U                          | E              | F            | G                  |
| 1          | LabA                      | LabB                        |                 |                            |                |              |                    |
| 2          | 86.82                     | 81.01                       |                 |                            |                |              |                    |
| 3          | 87.04                     | 86.15                       |                 |                            |                |              |                    |
| 4          | 86.93                     | 81.73                       |                 |                            |                |              |                    |
| 5          | 87.01                     | 83.19                       |                 |                            |                |              |                    |
| 6          | 86.20                     | 80.27                       |                 |                            |                |              |                    |
| 7          | 87.00                     | 83.94                       |                 |                            |                |              |                    |
| 8          |                           |                             |                 |                            |                |              |                    |
| 9          | - F-lest Iw               | vo-Sample fo                | r Variance      | s                          |                | <u> </u>     |                    |
| 10         | Variable <u>1</u>         | Range:                      | \$B\$1:9        | \$B\$7                     |                | ОК           | <u> </u>           |
| 11         | Variable <u>2</u>         | Range:                      | \$A\$1::        | \$A\$7                     | <u>,</u>       | Iancel       | <u> </u>           |
| 11         | Labels                    |                             |                 |                            |                | <u>H</u> elp | <u> </u>           |
| 12         | <u>A</u> lpha:            | 0.025                       |                 |                            |                |              |                    |
| 13         | - Output on               | tions                       |                 |                            |                |              |                    |
| 14         |                           | t Range:                    |                 |                            | <b></b>        |              |                    |
| 15         | 💿 New W                   | /orksheet <u>P</u> ly:      |                 |                            |                |              |                    |
| 16         | O New 🛛                   | <u>/</u> orkbook            |                 |                            |                |              |                    |
| 17         |                           |                             |                 |                            |                |              |                    |

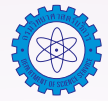

#### ในส่วนของ Input

- Variable 1 Range: ให้เลือกช่วงของข้อมูลชุดที่มีความแปรปรวนมากกว่า
- Variable 2 Range: ให้เลือกช่วงของข้อมูลชุดที่มีความแปรปรวนน้อยกว่า
- 🗅 คลิก 🗸 หน้า Labels
- Alpha : 0.025 เนื่องจากเป็นการทดสอบแบบสองทาง

#### ในส่วนของ Output options

- ให้เลือก New Worksheet Ply: โดยเมื่อโปรแกรมคำนวณเสร็จจะนำผลที่ได้ไปไว้ใน Worksheet ใหม่
  - 4.4 ผลการวิเคราะห์จะได้ตาราง F-Test Two-Sample for Variances ดังรูป

| × 1        | ⊠ Microsoft Excel - F_T-test |                        |                            |                |  |  |  |
|------------|------------------------------|------------------------|----------------------------|----------------|--|--|--|
| : <b>말</b> | Eile Edit View Inse          | ert F <u>o</u> rmat    | <u>T</u> ools <u>D</u> ata | <u>W</u> indow |  |  |  |
| 1          | 📂 🖬 🖪 🚔 🗐                    | 2 🕫 🛍                  | 🔏 🖻 🛍                      | - 31           |  |  |  |
| Ari        | al 💽 10                      | • B I                  | <u>u</u>   ≣ ≣             | : = 🖬          |  |  |  |
|            | F7 🔫 🤉                       | 6e                     |                            |                |  |  |  |
|            | A                            | В                      | 0                          | D              |  |  |  |
| 1          | F-Test Two-Sample for        | <sup>r</sup> Variances |                            |                |  |  |  |
| 2          |                              |                        |                            |                |  |  |  |
| 3          |                              | LabB                   | LabA                       |                |  |  |  |
| -4         | Mean                         | 82.71500               | 86.83333                   |                |  |  |  |
| 5          | Variance                     | 4.67615                | 0.10247                    |                |  |  |  |
| 6          | Observations                 | 6                      | 6                          |                |  |  |  |
| 7          | df                           | 5                      | 5                          |                |  |  |  |
| 8          | F                            | 45.63582               |                            |                |  |  |  |
| 9          | P(F<≕f) one-tail             | 0.00036                |                            |                |  |  |  |
| 10         | F Critical one-tail          | 7.14638                |                            |                |  |  |  |
| 11         |                              |                        |                            |                |  |  |  |
| 12         |                              |                        |                            |                |  |  |  |

พิจารณาค่า F = 45.63582 ซึ่งมากกว่าค่า F Critical one-tail = 7.14638 ดังนั้นจึงปฏิเสธสมมติฐาน และสรุปว่า ค่าความแปรปรวนของข้อมูล 2 ชุดแตกต่างกันอย่างมีนัยสำคัญทางสถิติ

5. ทดสอบค่าเฉลี่ยของข้อมูลระหว่างห้องปฏิบัติการ *สมมติฐานของการทดสอบ* 

- $\begin{array}{rcl} H_{_0} & : & \mu_A = & \mu_B \\ \\ H_{_1} & : & \mu_A \neq & \mu_B \end{array}$
- 5.1 เลือก Tools/ Data Analysis...
- 5.2 ปรากฏหน้า Data Analysis ดังรูป การเลือกค่าสถิติทดสอบ t-Test ให้พิจารณาจากการทดสอบความ แปรปรวนของข้อมูล 2 ชุด

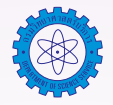

- 5.2.1 ถ้าค่าความแปรปรวนของการวัด 2 วิธีไม่แตกต่างกัน ให้เลือก t-Test Two-Sample Assuming Equal Variances แล้วกด OK
- 5.2.2 ถ้าค่าความแปรปรวนของการวัด 2 วิธีต่างกันอย่างมีนัยสำคัญ ให้เลือก t-Test Two-Sample Assuming Unequal Variances แล้วกด OK

ในตัวอย่างนี้ให้เลือก t-Test Two-Sample Assuming Unequal Variances แล้วกด OK เนื่องจาก ค่าความแปรปรวนของการวัด 2 วิธีต่างกันอย่างมีนัยสำคัญ

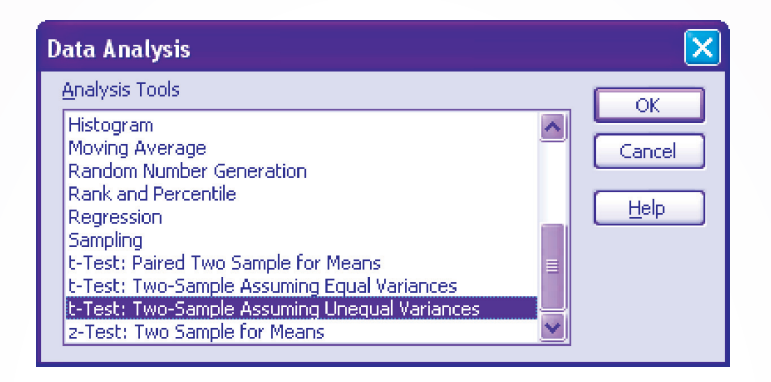

5.3 ปรากฏหน้า t-Test : Two-Sample Assuming Unequal Variances ดังรูป

| 💌 N        | licrosoft Ex      | cel - F_T-tes               | t               |               |                    |              |                    |
|------------|-------------------|-----------------------------|-----------------|---------------|--------------------|--------------|--------------------|
| : <b>1</b> | <u>Eile E</u> dit | <u>V</u> iew <u>I</u> nsert | F <u>o</u> rmat | Tools D       | ata <u>W</u> indow | Help         |                    |
|            | 🖻 🛛 🖪             |                             | 1 💞 🛍           | X 🖻           | 12 - 🛷   🖷         | ? - (~ -   ( | 🐊 Σ 📲              |
| Cor        | dia New           | ▼ 14 ▼                      | BI              | Ω∣≣           |                    | <b>9</b> % , | €.0 .00<br>0.€ 00. |
|            | B1                |                             |                 | D             | E                  | F            |                    |
| 1          | LabA              | LabB                        | U               | U             |                    | F            | 6                  |
| 2          | 86.82             | 81.01                       |                 |               |                    |              |                    |
| 3          | 87.04             | 86.15                       |                 |               |                    |              |                    |
| 4          | 86.93             | 81.73                       |                 |               |                    |              |                    |
| 5          | 87.01             | 83.19                       |                 |               |                    |              |                    |
| 6          | 86.20             | 80.27                       |                 |               |                    |              |                    |
| 7          | 87.00             | 83.94                       |                 |               |                    |              |                    |
| 8          | A Tanta Ta        | Comple A                    |                 | les quel l    |                    |              |                    |
| 9          | - Test: TV        | wo-sampte As                | suming (        | Jnequal v     | ariances           |              |                    |
| 10         | Variable <u>1</u> | Range:                      | \$A\$1          | :\$A\$7       | <b>.</b>           | ОК           | ╡╟╴                |
| 11         | Variable 2        | Range:                      | \$B\$1          | :\$B\$7       | <b>3</b>           | Cancel       |                    |
| 12         | Hypothesi         | ized Mean Differ            | ence:           | 0             |                    | Help         |                    |
| 12         | Labels            |                             |                 |               |                    |              |                    |
| 13         | Alpha:            | 0.05                        |                 |               |                    |              |                    |
| 14         | Output op         | tions<br>t Range:           |                 |               |                    |              |                    |
| 15         | O Odepa           | vorksheet Ply:              |                 |               |                    |              |                    |
| 16         | O New ⊻           | <br>/orkbook                |                 |               |                    |              |                    |
| 17         |                   |                             |                 | -             |                    |              |                    |
| 18         |                   |                             |                 |               |                    |              |                    |
| 19         |                   |                             |                 |               |                    |              |                    |
| 20         |                   |                             |                 |               |                    |              |                    |
|            | A NA Cha          | LA CHART                    | 1 character     | N observation |                    |              |                    |

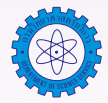

### ในส่วนของ Input

- Variable 1 Range: ให้เลือกช่วงของข้อมูลชุดที่1 ที่จะประมวลผล
- Variable 2 Range: ให้เลือกช่วงของข้อมูลชุดที่2 ที่จะประมวลผล
- □ Hypothesized Mean Difference: 0
- 🗅 คลิก 🗸 หน้า Labels
- Alpha : 0.05 หมายถึงระดับนัยสำคัญทางสถิติที่ต้องการ

#### ในส่วนของ Output options

- ให้เลือก New Worksheet Ply: โดยเมื่อโปรแกรมคำนวณเสร็จจะนำผลที่ได้ไปไว้ใน Worksheet ใหม่
  - 5.4 ผลการวิเคราะห์จะได้ตาราง t-Test : Two-Sample Assuming Unequal Variances ดังรูป

| <b>X</b> N | Aicrosoft Excel - F_T-test           |                            |             |     |
|------------|--------------------------------------|----------------------------|-------------|-----|
| : <b>편</b> | <u>File Edit V</u> iew Insert Format | <u>T</u> ools <u>D</u> ata | Window Help |     |
|            | 🗃 🖬 🖪 🔒 🗐 🚳 🖪 🖤 🛍                    | ,   X 🖻 🛍 •                | - ≪ [19 - 0 | ¥ + |
| Ari        | al 🔹 10 💌 <b>B</b> 🖊                 | ⊻∣≣ ≣                      | ≣ 團   🦉 🤋   | 6   |
|            | B15 🝷 🎓                              |                            |             |     |
|            | A                                    | В                          | С           |     |
| 1          | t-Test: Two-Sample Assuming Un       | equal Variance             | s           |     |
| 2          |                                      |                            |             |     |
| 3          |                                      | LabA                       | LabB        |     |
| 4          | Mean                                 | 86.83333                   | 82.71500    |     |
| 5          | Variance                             | 0.10247                    | 4.67615     |     |
| 6          | Observations                         | 6                          | 6           |     |
| 7          | Hypothesized Mean Difference         | 0                          |             |     |
| 8          | df                                   | 5                          |             |     |
| 9          | t Stat                               | 4.61473                    |             |     |
| 10         | P(T<=t) one-tail                     | 0.00288                    |             |     |
| 11         | t Critical one-tail                  | 2.01505                    |             |     |
| 12         | P(T<=t) two-tail                     | 0.00576                    |             |     |
| 13         | t Critical two-tail                  | 2.57058                    |             |     |
| 14         |                                      |                            |             |     |

พิจารณาค่า t Stat = 4.61473 ซึ่งมากกว่าค่า t Critical two-tail = 2.57058 ดังนั้นจึงปฏิเสธสมมติฐาน และ สรุปว่าค่าเฉลี่ยของการวัดระหว่างห้องปฏิบัติการ 2 ห้อง แตกต่างกันอย่างมีนัยสำคัญทางสถิติ

## เอกสารอ้างอิง

- เอกสารประกอบการฝึกอบรม หลักสูตร สถิติสำหรับงานวิเคราะห์ทดสอบและวิจัย, สำนักพัฒนาศักยภาพ นักวิทยาศาสตร์ห้องปฏิบัติการ กรมวิทยาศาสตร์บริการ, 21-22 พฤศจิกายน 2548.
- กัลยา วานิชย์บัญชา, การวิเคราะห์สถิติ : สถิติเพื่อการตัดสินใจ, คณะพาณิชยศาสตร์และการบัญชี จุฬาลงกรณ์ มหาวิทยาลัย, 2544.

สำนักบริหารและรับรองห้องปฏิบัติการ กรมวิทยาศาสตร์บริการ โทร. 0–2201–7165, 0–2201–7137 e-mail : <u>chantarat@dss.go.th</u>

19